# 使用Flexflash控制器FX3S排除CIMC中未分割槽的SD卡故障

## 簡介

本文說明如何對Flexflash控制器上的未分割槽SD卡錯誤進行故障排除。

## 必要條件

## 需求

本文件沒有特定需求。

## 採用元件

本文中的資訊係根據以下軟體和硬體版本:

- 獨立C系列伺服器
- Flexflash控制器FX3S
- •兩個大小相同的SD卡
- CIMC版本3.X或更高版本

本文中的資訊是根據特定實驗室環境內的裝置所建立。文中使用到的所有裝置皆從已清除(預設) )的組態來啟動。如果您的網路運作中,請確保您瞭解任何指令可能造成的影響。

## 問題

錯誤消息和故障代碼

故障代碼:F1260

說明:Flex Flash虛擬驅動器1(虛擬機器監控程式)已降級:請檢查快閃記憶體裝置或控制器

原因:裝置降級

故障代碼:F1262

說明:Flexflash控制器Flexflash-0配置錯誤:正確設定Flexflash控制器

**原因:**裝置不正常

附註:出現1個SD卡問題的場景。

| Fault Summary      | Fault History | System Event | Log Cisco IMC Log            | Logging Controls             | •                             |       |                                                                  |                               |           |
|--------------------|---------------|--------------|------------------------------|------------------------------|-------------------------------|-------|------------------------------------------------------------------|-------------------------------|-----------|
|                    |               |              |                              |                              |                               |       |                                                                  |                               |           |
| Fault Entries      | 5             |              |                              |                              |                               |       |                                                                  | То                            | tal 2 🖏 👻 |
|                    |               |              |                              |                              |                               |       | Show                                                             | Quick Filter                  | • 🔽       |
| Time               | Severity      | Code         | Domain Name                  |                              | Probable Cause                | D     | Description                                                      |                               |           |
|                    |               |              |                              |                              |                               |       |                                                                  |                               |           |
| 2020-07-21T10:32   | :26 🔷 Warning | F1260        | sys/rack-unit-1/board/storag | e-flexflash-FlexFlash-0/vd-1 | equipment-degraded            | F     | Flex Flash Virtual Drive 1 (Hypervisor) Degraded: please check   | the flash device or the co    | ntroller  |
| 2020-07-21T10:32   | 26 🔷 Warning  | F1262        | sys/rack-unit-1/board/storag | ge-flexflash-FlexFlash-0     | equipment-unhealthy           | F     | Flex Flash controller FlexFlash-0 configuration error: configure | the flex controller correctly | /         |
| Faults Histor      | y             |              |                              |                              |                               |       |                                                                  | To                            | tal3 ‡‡ ≠ |
|                    |               |              |                              |                              |                               |       | Show                                                             | Quick Filter                  | •         |
| Time               | Sever         | ity 🔻 P      | robable Cause                | Description                  |                               |       |                                                                  |                               |           |
|                    |               |              |                              |                              |                               |       |                                                                  |                               |           |
| 2020 Jul 21 10:32: | 26 BST 🔒 Not  | ice E        | QUIPMENT_DEGRADED            | [F1260][warning][equipment   | -degraded][sys/rack-unit-1/bo | board | d/storage-flexflash-FlexFlash-0/vd-1] Flex Flash Virtual Drive 1 | (Hypervisor) Degraded: p      | lease     |
| 2020 Jul 21 10:32: | 26 BST 🔒 Not  | ice E        | QUIPMENT_UNHEALTHY           | [F1262][warning][equipment   | -unhealthy][sys/rack-unit-1/b | boar  | d/storage-flexflash-FlexFlash-0] Flex Flash controller FlexFlash | h-0 configuration error: co   | nfigure   |
| 2020 Jul 21 10:32: | 21 BST Det    | bug L        | OG_DEBUG                     | SEL INIT DONE                |                               |       |                                                                  |                               |           |

#### 導覽至**Storage > Cisco Flexflash**後,可以看到SD卡1未分割槽,虛擬驅動器虛擬機器監控程式已按 預期降級

| ♠ /         | / Cisco FlexFlash                     | / Virtual Drive    | 95 🛧                   |                |                      | Refre                                   | sh   Host Power   Launch   | KVM   Ping   CIMC Reboot   Locator LED   @ |
|-------------|---------------------------------------|--------------------|------------------------|----------------|----------------------|-----------------------------------------|----------------------------|--------------------------------------------|
| Gene        | ral Physical Drives                   | Virtual Drives     | FlexFlash Logs         |                |                      |                                         |                            |                                            |
| Virtu       | al Drives                             |                    |                        |                |                      |                                         |                            | Selected 0 / Total 1 4                     |
| D           | isable Virtual Drive                  | Sync Virtual Drive | Erase Virtual Drive    |                |                      |                                         |                            |                                            |
|             | Virtual Drive                         | ID                 | Drive Scope Size       | Drive Status   | Host Accessible      | Drive Type                              | Operation in Progress      | Last Operation Status                      |
|             | Hypervisor                            | 1                  | Raid 30432 MB          | Degraded       | Not-Connected        | Removable                               | NA                         | none                                       |
| ♠ /<br>Gene | / Cisco FlexFlash ral Physical Drives | / Physical Drives  | FlexFlash Logs         |                |                      | Refre                                   | sh   Host Power   Launch I | KVM   Ping   CIMC Reboot   Locator LED   @ |
| Phys        | ical Drives                           |                    |                        |                |                      |                                         |                            | Total 2 🖏                                  |
| 8           | Physical Drives                       | Status             | Controller Card T      | Car            | d Mode Health        | Sync Mode                               | Slot Number                |                                            |
|             | LOT-1                                 | present            | FlexFlash-0 unparti    | tioned card NA | NA                   | NA                                      | SLOT-1                     |                                            |
|             | Capacity:                             | 30436 MB           | Partition Count:       | 0              | Signature:           | 000000000000000000000000000000000000000 | 000000000000               |                                            |
|             | OEM ID:                               | GH                 | Write Error Threshold: | 0              | Product Name:        | SMART                                   |                            |                                            |
|             | Block Size:                           | 512 bytes          | Manufacturer ID:       | 137            | Serial Number:       | 0x1010886f                              |                            |                                            |
|             | Card Status:                          | NA                 | Read Error Count:      | 0              | Write Enabled:       | true                                    |                            |                                            |
|             | Product Revision:                     | 3.0                | Write Error Count:     | 0              | Drives Enabled:      |                                         |                            |                                            |
|             | Password Protected:                   | false              | Read Error Threshold:  | 0              | Manufacturing Date:  | 7/19                                    |                            |                                            |
|             | Dirty Partition Map:                  | NA                 | Stale Partition Map:   | NA             |                      |                                         |                            |                                            |
| • 5         | LOT-2                                 | present            | FlexFlash-0 FX3S of    | configured mim | or-secondary healthy | manual                                  | SLOT-2                     |                                            |
|             |                                       |                    |                        |                |                      |                                         |                            |                                            |

Flexflash控制器狀態顯示在此處的影象中。

| n / / Cisco FlexFlash / G             |                                           |                                          |
|---------------------------------------|-------------------------------------------|------------------------------------------|
| General Physical Drives               | Virtual Drives FlexFlash Logs             |                                          |
| Activate / Reset FlexFlash Controller | Configure Operational Profile   Configure | e Cards                                  |
| ✓ General                             |                                           | <ul> <li>Physical Drive Count</li> </ul> |
| Product Name:                         | Cisco FlexFlash                           | Physical Drive Count: 2                  |
| Controller Name:                      | FX3S                                      | - Virtual Drive Count                    |
| Running Firmware Version:             | 1.3.2 build 172                           | • The order                              |
| Staged Firmware Version:              | 1.3.2 build 172                           | Virtual Drive Count: 1                   |
| Vendor:                               | Cypress                                   |                                          |
| Controller Status:                    | Mode Matching Healthy SD card and Fo      |                                          |
| Cards Manageable:                     | No                                        |                                          |

附註:未分割槽的SD卡已降級,是否可以繼續RMA?否,更換可能無法解決問題。

## 解決方案

步驟1。在General 索引標籤下,按一下Configure cards,如下圖所示。

| al     | Physical Drives           | Virtual Drives    | FlexFlash Logs                    |
|--------|---------------------------|-------------------|-----------------------------------|
| ə / Re | eset FlexFlash Controller | Configure Operati | onal Profile   Configure Cards    |
| Sene   | eral                      |                   | Configure Cards                   |
|        | Product Name:             | Cisco FlexFlash   |                                   |
| Dun    | Controller Name:          | FX3S              | Mode: Mirror                      |
| Sta    | aged Firmware Version:    | 1.3.2 build 172   | Mirror Partition Name: Hypervisor |
|        | Vendor:                   | Cypress           | Select Primary Card: Slot 1       |
|        | Controller Status:        | OK                |                                   |
|        | Cards Manageable:         | Yes               | Virtual Drive: Removable          |
|        |                           |                   | Save Reset Values Cancel          |

步驟2.選擇Primary card(主卡)作為SLOT 2(因為插槽1用於未分割槽的卡,並且假設所有資料都 儲存在SD卡2中)。 勾選「AUTO-SYNC」,按一下「SAVE」,如下圖所示。

| Configure Cards        | _          | _            |        | ? | × |
|------------------------|------------|--------------|--------|---|---|
|                        |            |              |        |   |   |
| Mode:                  | Mirror     |              |        |   |   |
| Mirror Partition Name: | Hypervisor |              |        |   |   |
| Auto Sync:             |            |              |        |   |   |
| Select Primary Card:   | Slot 2     |              | •      |   |   |
| Virtual Drive:         | Removable  |              | •      |   |   |
|                        | Save       | Reset Values | Cancel |   |   |

步驟3.按一下SAVE後,會出現一個視窗,如下圖所示,然後按一下OK。

| ement C                | This action will mark selected slot as healthy primary<br>and other slot(if card existing) as unhealthy secondary.<br>This operation may also disturb host connectivity. | V 4 |
|------------------------|----------------------------------------------------------------------------------------------------|-----|
| FlexF<br>rational Prof | Would you like to continue? OK Cancel                                                                                                    | ×   |
| sh                     | Mode: Mirror<br>Mirror Partition Name: Hypervisor                                                                                                    |     |

步驟4.按一下OK後,請注意,在Physical drives頁籤中,將具有未分割槽卡的插槽1配置為 MIRROR\_SECONDARY但UNHEALTH,這是預期行為

| Ge | neral Physical D | rives Virtual Drives | FlexFlash Logs |                 |                  |           |           |             |         |    |
|----|------------------|----------------------|----------------|-----------------|------------------|-----------|-----------|-------------|---------|----|
| Ph | ysical Drives    |                      |                |                 |                  |           |           |             | Total 2 | φ. |
|    | Physical Drives  | Status               | Controller     | Card Type       | Card Mode        | Health    | Sync Mode | Slot Number |         |    |
| ۲  | SLOT-1           | present              | FlexFlash-0    | FX3S configured | mirror-secondary | unhealthy | auto      | SLOT-1      |         |    |
| •  | SLOT-2           | present              | FlexFlash-0    | FX3S configured | mirror-primary   | healthy   | auto      | SLOT-2      |         |    |

步驟5.在Virtual Drives索引標籤下,您會看到虛擬驅動器的Auto-Sync已啟動(在步驟2中,選中auto-sync)。 等待自動同步完成100%

| Gener  | al Physical Drives  | s Virtual Drives   | FlexFlash Lo    | ogs      |              |                 |            |                        |   |
|--------|---------------------|--------------------|-----------------|----------|--------------|-----------------|------------|------------------------|---|
| Virtua | al Drives           |                    |                 |          |              |                 |            | Selected 0 / Total 1   | ⇔ |
| Di     | sable Virtual Drive | Sync Virtual Drive | Erase Virtual D | Drive    |              |                 |            | E                      | 1 |
|        | Virtual Drive       | ID                 | Drive Scope     | Size     | Drive Status | Host Accessible | Drive Type | Operation in Progress  | L |
|        | Hypervisor          | 1                  | Raid            | 60901 MB | Degraded     | Not-Connected   | Removable  | Syncing(Auto) 14% done | n |
|        |                     |                    |                 |          |              |                 |            |                        |   |

#### 步驟6. 自動同步完成後(如下圖所示),您會看到虛擬驅動器為**正常**。

| Gener  | al Physical Drive   | es Virtual Drives  | FlexFlash Lo    | ogs      |              |                 |            |                       |
|--------|---------------------|--------------------|-----------------|----------|--------------|-----------------|------------|-----------------------|
| Virtua | al Drives           |                    |                 |          |              |                 |            | Selected 0 / Total 1  |
| Dis    | sable Virtual Drive | Sync Virtual Drive | Erase Virtual D | rive     |              |                 |            |                       |
|        | Virtual Drive       | ID                 | Drive Scope     | Size     | Drive Status | Host Accessible | Drive Type | Operation in Progress |
|        | Hypervisor          | 1                  | Raid            | 60901 MB | Healthy      | Not-Connected   | Removable  | NA                    |

### 第1插槽中的卡(在步驟4中視為正常)在AUTO-SYNC後現在為HEALTHY。

| eral   | Physical Drives | Virtual Drives | FlexFlash Logs |                 |                  |         |           |             |       |
|--------|-----------------|----------------|----------------|-----------------|------------------|---------|-----------|-------------|-------|
| sical  | Drives          |                |                |                 |                  |         |           | Tot         | tal 2 |
| Physic | cal Drives      | Status         | Controller     | Card Type       | Card Mode        | Health  | Sync Mode | Slot Number |       |
| SLOT-  | 1               | present        | FlexFlash-0    | FX3S configured | mirror-secondary | healthy | auto      | SLOT-1      |       |
| SLOT-  | 2               | present        | FlexFlash-0    | FX3S configured | mirror-primary   | healthy | auto      | SLOT-2      |       |

#### 步驟7.如果在此處觀察,虛擬驅動器仍然無法通過主機訪問,這意味著您無法在引導選項中看到它 ,也不能從那裡引導作業系統或在其上安裝作業系統。

| A | ı /    | / Cisco FlexFlash /                | Virtual Drive    | s ★                |          |              | Refresh Host    | Power |
|---|--------|------------------------------------|------------------|--------------------|----------|--------------|-----------------|-------|
|   | Gener  | al Physical Drives                 | Virtual Drives   | FlexFlash Log      | S        |              |                 |       |
|   | Virtua | I Drives<br>able Virtual Drive Syr | nc Virtual Drive | Erase Virtual Driv | e        |              |                 |       |
|   |        | Virtual Drive                      | ID               | Drive Scope        | Size     | Drive Status | Host Accessible |       |
|   |        | Hypervisor                         | 1                | Raid               | 60901 MB | Healthy      | Not-Connected   |       |
|   |        |                                    | 1                |                    |          |              |                 |       |

步驟8.要使主機可以訪問,請在虛擬驅動器下按一下啟用虛擬驅動器。

| ž                                                     | 😤 🖞 Cisco Integrated Management Controller 🔶 |                                        |             |          |                     |                 |  |  |  |  |  |  |
|-------------------------------------------------------|----------------------------------------------|----------------------------------------|-------------|----------|---------------------|-----------------|--|--|--|--|--|--|
| ♠ /                                                   | / Cisco FlexFla                              | ash / Virtual Drive                    |             |          | Refresh   Host Powe | ۶r              |  |  |  |  |  |  |
| General Physical Drives Virtual Drives FlexFlash Logs |                                              |                                        |             |          |                     |                 |  |  |  |  |  |  |
| Vii                                                   | Virtual Drives                               |                                        |             |          |                     |                 |  |  |  |  |  |  |
|                                                       | Enable Virtual Drive                         | Sync Virtual Drive Erase Virtual Drive |             |          |                     |                 |  |  |  |  |  |  |
|                                                       | Virtual Drive                                | ID                                     | Drive Scope | Size     | Drive Status        | Host Accessible |  |  |  |  |  |  |
| 6                                                     | Hypervisor                                   | 1                                      | Raid        | 60901 MB | Healthy             | Not-Connected   |  |  |  |  |  |  |
|                                                       |                                              |                                        |             |          |                     |                 |  |  |  |  |  |  |

#### 步驟9.現在觀察到虛擬驅動器已連線到主機,而且可以在啟動選單上看到,如下圖所示。

| / /     | Cisco FlexFlash / V                                                                       | irtual Drive   | s ★             |          |              | Refresh   Host Pow |
|---------|-------------------------------------------------------------------------------------------|----------------|-----------------|----------|--------------|--------------------|
| Genera  | I Physical Drives                                                                         | Virtual Drives | FlexFlash Log   | gs       |              |                    |
| Virtual | Drives                                                                                    |                |                 |          |              |                    |
| Disa    | able Virtual Drive Sync                                                                   | Virtual Drive  | Erase Virtual D | ive      |              |                    |
|         | Virtual Drive                                                                             | ID             | Drive Scope     | Size     | Drive Status | Host Accessible    |
|         | Hypervisor                                                                                | 1              | Raid            | 60901 MB | Healthy      | Connected          |
|         | IBA XE (X59<br>IBA XE (X59<br>CiscoVD Hyp<br>Enter Setup<br>1 and 4<br>ENTER to<br>ESC to |                |                 |          |              |                    |

## 當您忘記在步驟2中選中AUTO-SYNC時?

虛擬驅動器不會自動同步,並且SD卡1繼續顯示為「不正常**」。在「VIRTUAL DRIVES**」頁籤下 ,選中「Virtual drive(虛擬驅動器)」,然後按一下「**SYNC VIRTUAL DRIVE(同步虛擬驅動器 )」。這稱為手動同步**。不言自明。

完成同步後,虛擬驅動器和SD卡1會變為正常狀態,如步驟6所示。

🕈 / ... / Cisco FlexFlash / Virtual Drives ★

| Seneral Physical Drives |                  | Virtual Drives     | FlexFlash Lo        | gs               |                          |                                  |                         |                                                  |
|-------------------------|------------------|--------------------|---------------------|------------------|--------------------------|----------------------------------|-------------------------|--------------------------------------------------|
| Virtual Dr              | ives             |                    |                     |                  |                          |                                  |                         | Selected 1 / Total 1                             |
| Enable Virtual Drive    |                  | Sync Virtual Drive | Erase Virtual Dr    | ive              |                          |                                  |                         |                                                  |
| Virt                    | ual Drive        | ID                 | Drive Scope         | Size             | Drive Status             | Host Accessible                  | Drive Type              | Operation in Progress                            |
| И Нуре                  | ervisor          | 1                  | Raid                | 60901 MB         | Degraded                 | Not-Connected                    | Removable               | Syncing(Manual) 0% done                          |
| ua<br>erv               | l Drive<br>visor | ID<br>1            | Drive Scope<br>Raid | Size<br>60901 MB | Drive Status<br>Degraded | Host Accessible<br>Not-Connected | Drive Type<br>Removable | Operation in Progress<br>Syncing(Manual) 0% done |

## 相關資訊

- <u>Cisco FlexFlash:使用和管理思科UCS C系列獨立機架式伺服器的Cisco Flexible Flash內部</u> <u>SD卡</u>
- 配置和使用思科UCS伺服器上的Cisco FlexFlash安全數字卡白皮書